# 快速开始(Quick Start)使用 OneNET 控制 SAC07GSA

基本开发框架(Framework)/开发思路介绍

1. 系统架构

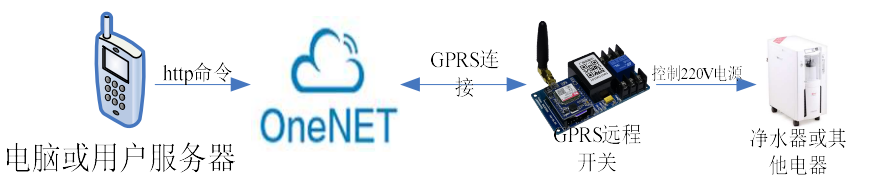

a. 设备是通过 OneNET 来管理的

b. 给 OneNET 发送控制命令来控制设备或获取状态

- 2. 开发步骤
  - 分两种情况: 使用 用户配置、使用 出厂默认配置

## 用户配置:

- a. 在 OneNET 上注册账号
- b. 在你的账号下新增产品(product)
- c. 在产品(product)下添加设备,注意:添加设备不要手动添加,而是要通过配置工具软件来 配置设备时自动添加
- d. 调用 OneNET 命令发送 API 来控制设备、查询状态等等

#### 出厂默认配置

模块设备出厂已经配置到厂商的 OneNET 账号上,可以找厂商索要模块的 OneNET 参数 (device id, API KEY),然后调用 OneNET 命令发送 API 来控制设备、查询状态等等

## 使用 用户配置 模式的详细步骤介绍:

中国移动的 OneNET 物联网平台的相关资料请参考官网 https://open.iot.10086.cn/

- 1. 在 OneNET 平台注册用户 (请参看 OneNET 官网相关文档 https://open.iot.10086.cn/doc/art436.html#104)
- 2. 在 OneNET 平台创建产品(请参看 OneNET 官网相关文档),创建产品时注意:联网方式选择"蜂窝移动网络",协议选择共有协议"EDP"协议,建立完之后如下图所示:

| 共享洗衣机 智能家居                               | Ø 🛍                      |
|------------------------------------------|--------------------------|
| 设备接入方式: EDP<br>创建时间: 2018-07-23 13:24:53 |                          |
| ·····································    | ♀ <sup>0</sup> 个<br>生成应用 |
| ー 1 个<br>F API Key                       | ① 个     触发器数             |

点开产品页,可以查看产品详细信息,需要记录"产品 ID"后面配置需要用到,如下图所示:

| 度它 共享洗衣机<br>这是一个共享洗衣机的测试项目<br>产品ID: 158253 设备接入协议:1                                                                                                    | EDP 创建时间: 2018-07-23 13:24:53 | APIKey: oRvkhuf521WUG08kH2AJJ95                                                                  | ezE0= 用户ID (user id): 93725        | ③产品详情                    |
|----------------------------------------------------------------------------------------------------|-------------------------------|--------------------------------------------------------------------------------------------------|------------------------------------|--------------------------|
| 产品概要分析记住                                                                                                    | 这个                            |                                                                                                  |                                    |                          |
| 総入设備急数<br>の合<br>在紙段新:0台                                                                                                    | 数据点数<br>の<br>条<br>少日新端: 0条    | (<br>)<br>(<br>)<br>(<br>)<br>(<br>)<br>(<br>)<br>(<br>)<br>(<br>)<br>(<br>)<br>(<br>)<br>(<br>) | CF<br>APIKEY∰<br>1↑<br>⊮StanAPIKey | 総次開数<br>のへ<br>以Sungeyyan |
| 设备趋势分析                                                                                                    |                               |                                                                                                  |                                    | -                        |
| 111 (111) (111) (1 | 2018-06-23 至 2018-07-22       |                                                                                                  | 本月(本周)                             | <b>②添Jung新</b>           |

点击页面中的"接入设备总数"可以进入到接入设备的列表页,需要记录"正式环境注册码"后面配置时需要用到,如下图所示:

| 设备管理                          |
|-------------------------------|
| <b>接入设备</b><br>在              |
| 记录这个                          |
|                               |
| 还没有途入任何设备,快快收入设备喂!<br>立即输入设备> |

因为这个产品是刚创建的,所以产品里面还没有任何设备。接入设备可以通过 OneNET 页面来接入,也可以通过我们提供的配置工具来自动接入设备。

3. 将配置线连接模块的配置端口与电脑,配置线会给模块供电,模块自动进入配置模式,配置模式下 RDY 灯会闪烁。

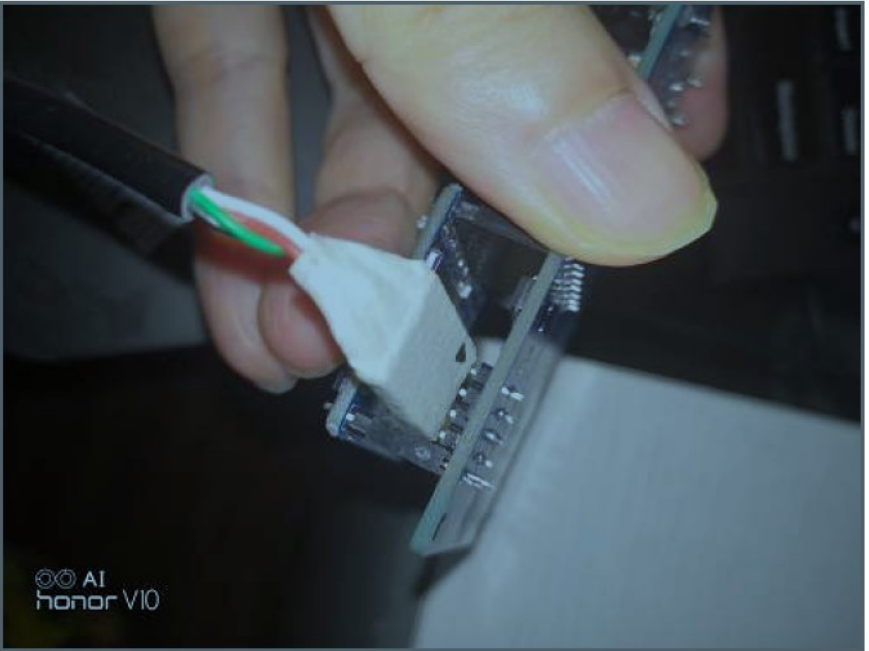

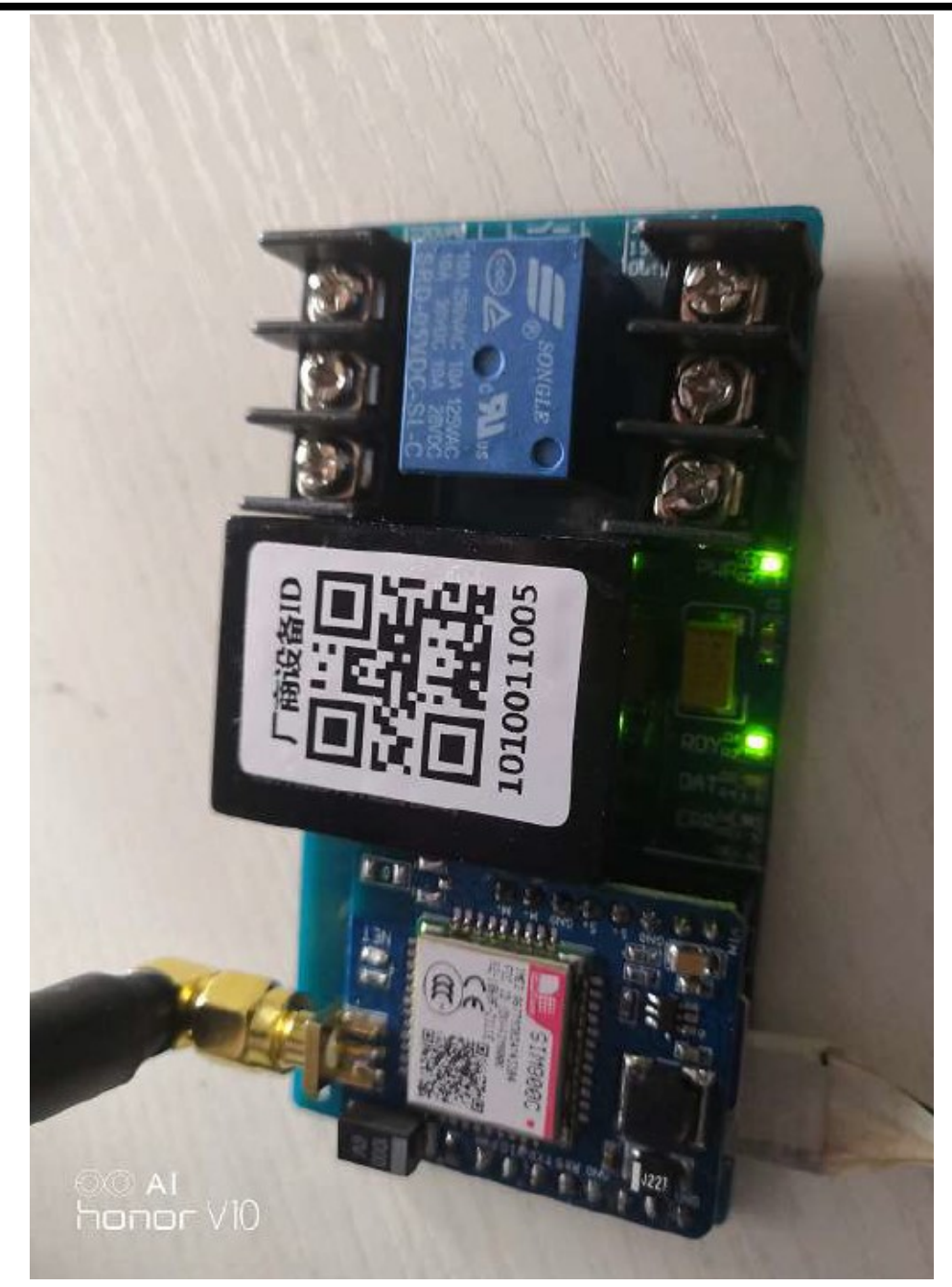

4. 电脑端打开配置软件:使用移动 OneNET 平台.exe,弹出 COM 口选择界面,因为配置线是一条 USB 转 TTL 串口的线,所以需要选择配置线对应的 COM 口,如下图:选择 COM 口后点击确定,将弹出配置主界面,如下图所示:

| (件(F) 配晋(C)                                 |                                         |                  |
|---------------------------------------------|-----------------------------------------|------------------|
|                                             |                                         |                  |
| APN                                         | CMNET                                   |                  |
| 看门狗时间                                       | 600                                     |                  |
| sn(Auth_Info)来源                             | 使用厂商设备ID作为sn                            | ~                |
| EDP服务器信息                                    |                                         |                  |
| Server                                      | jjfaedp.hedevice.com                    |                  |
| Port                                        | 876                                     |                  |
| Onenet 设备注册提交信                              | 息                                       |                  |
| 产品ID(PID)                                   |                                         |                  |
| 正式环境注册码                                     |                                         |                  |
| sn(Onenet Auth Info)                        | [厂商设备ID(自动从模均                           |                  |
| Title(设备名称)                                 | 设备名称                                    |                  |
| Onenet 设备注册返回信                              | 息                                       |                  |
| Device ID(设备ID)                             |                                         |                  |
| API KEY                                     |                                         |                  |
| 注册信息保存客户服务器数据库                              |                                         |                  |
|                                             | □ 设备注册后,注册信息保存                          | 到用户服务器           |
| Http请求Url                                   |                                         |                  |
| 端口                                          | 80                                      |                  |
| http请求命令:http://http_red<br>用户服务器应当回应ok字符串题 | q_url?auth_info=xxx&dev_id=<br>表示信息保存成功 | =xxx&api_key=xxx |

5. 点击配置界面主菜单中的配置\编辑配置,参数变得可以修改,只需要编辑可以修改的项目, 如下图所示:

| (1+(「) 10旦(し)                               |                                                        |  |
|---------------------------------------------|--------------------------------------------------------|--|
| APN                                         | CMNET                                                  |  |
| 看门狗时间                                       | 600                                                    |  |
| sn(Auth_Info)来源                             | 使用厂商设备ID作为sn ~                                         |  |
| EDP服务器信息                                    |                                                        |  |
| Server                                      | jjfaedp.hedevice.com                                   |  |
| Port                                        | 876                                                    |  |
| Onenet 设备注册提交信                              | 息                                                      |  |
| 产品ID(PID)                                   |                                                        |  |
| 正式环境注册码                                     |                                                        |  |
| sn(Onenet Auth Info)                        | ) [厂商设备ID(自动从模均                                        |  |
| Title(设备名称)                                 | 设备名称                                                   |  |
| - Onenet 设备注册返回信                            | 息                                                      |  |
| Device ID(设备ID)                             | 1                                                      |  |
| API KEY                                     |                                                        |  |
| 注册信息保存客户服务器数据库                              |                                                        |  |
|                                             | □□ 设备注册后,注册信息保存到用户服务器<br>                              |  |
| Http请求Url                                   |                                                        |  |
| 端口                                          | 80                                                     |  |
| http请求命令:http://http_red<br>用户服务器应当回应ok字符串。 | q_url?auth_info=xxx&dev_id=xxx&api_key=xxx<br>表示信息保存成功 |  |

APN:运营商网络接入点,根据移动、联通等来填写。移动 CMNET,联通 UNIWAP 或 UNINET 看门狗时间: 600

Sn (Auth\_Info) 来源:选择"使用厂商设备 ID 作 sn"。 Sn 为每个设备的唯一识别号以及 OneNET 平台添加设备时用的 auth\_info

产品 ID(PID): 填写之前 OneNET 添加产品时生成的产品 ID,如下图:

| 其它 共享洗衣机<br>这是一个共享洗衣机的测试项目<br>产品ID: 158253 设备接入协议: | EDP   <b>创建时间:</b> 2018-07-23 13:24:53 | APIKey: oRvkhuf521WUG0BkH2AJJ95 | iezE0= / 用户ID (user id): 93725 | (④产品详情) (② 編組)                       |
|----------------------------------------------------|----------------------------------------|---------------------------------|--------------------------------|--------------------------------------|
| 产品概要分析记住                                           | 这个                                     |                                 |                                |                                      |
|                                                    | <b>E</b>                               | *                               | ص<br>ا                         | (Ri)                                 |
| <b>逾入设备总数</b><br>〇台<br>在账段衡:0台                     | 数据点数<br>0 条<br>今日新课: 0条                | 创建成用数<br>0个<br>创建成用             | АРІКЕУ±<br>1 ↑<br>ЖілАРІКеу    | 触发器数<br>O <sub>个</sub><br>调/met/2/38 |
| 设备趋势分析                                             |                                        |                                 |                                | -                                    |
| Ē                                                  | 2018-06-23 至 2018-07-22                |                                 | 本月(本周)                         | <b>②</b> 添加设备                        |
| 新增数据                                               | 总数据                                    |                                 |                                |                                      |
| 1                                                  |                                        |                                 |                                |                                      |

正式环境注册码:填写之前 OneNET 添加产品时生成的正式环境注册码,如下图:

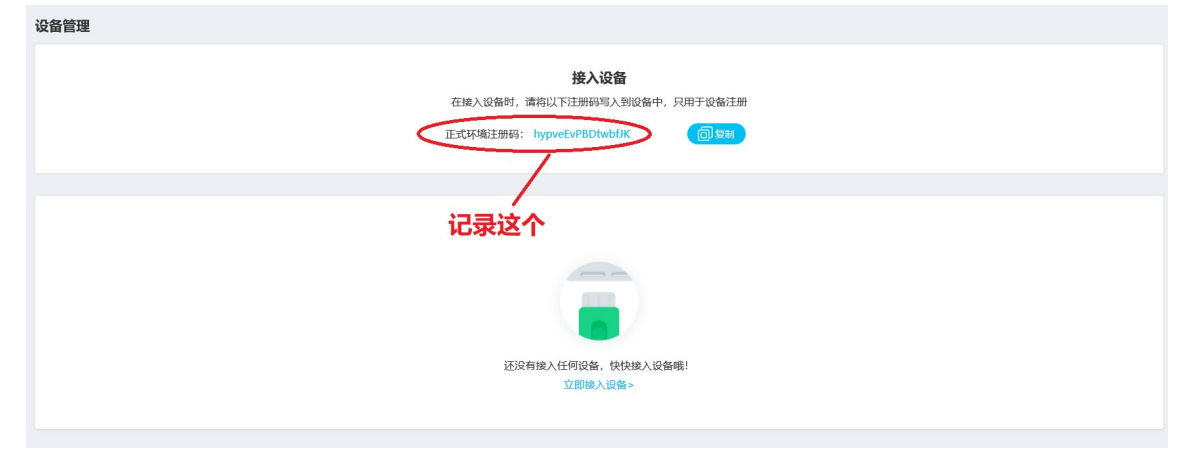

Title (设备名称): 填写 "test device"

(复选框)注册设备后,注册结果保存到用户服务器数据库:不选(去掉勾)

- 6. 参数填写好之后,选择主菜单的配置\锁定配置
- 7. 键盘回车启动配置,配置完之后如果成功会弹出"成功"对话框,否则会弹出具体错误提示。
- 8. 此时 OneNET 平台产品页面会显示接入一台设备

| 共享洗衣机 智能家居                               |            | Ø 1                |
|------------------------------------------|------------|--------------------|
| 设备接入方式: EDP<br>创建时间: 2018-07-23 13:24:53 |            |                    |
| 1台<br>接入设备                               | $\bigcirc$ | <b>0</b> 个<br>生成应用 |
| 日本<br>日本<br>日本                           | R          | 0个<br>触发器数         |

9. 点击这一台设备,出现如下界面:

| 设备数量:1个 | 设备接入协议: EDP                                                   |       |    |                        |
|---------|---------------------------------------------------------------|-------|----|------------------------|
|         |                                                               | Q     |    | ● 添加设备                 |
| 全部      | ▶ 全部 ▶                                                        | 关联应用数 | 全部 | 操作                     |
| G       | ● test device<br>设备ID: 42436370<br>创建时间: 2018年09月11日 17:13:26 | 0↑    | 私證 | 0 1 () <u>b</u> 5<br>9 |

10. 给模块插入 SIM 卡:

插入 SIM 卡,注意 SIM 卡的方向,金手指向上,缺口朝外,如下图:

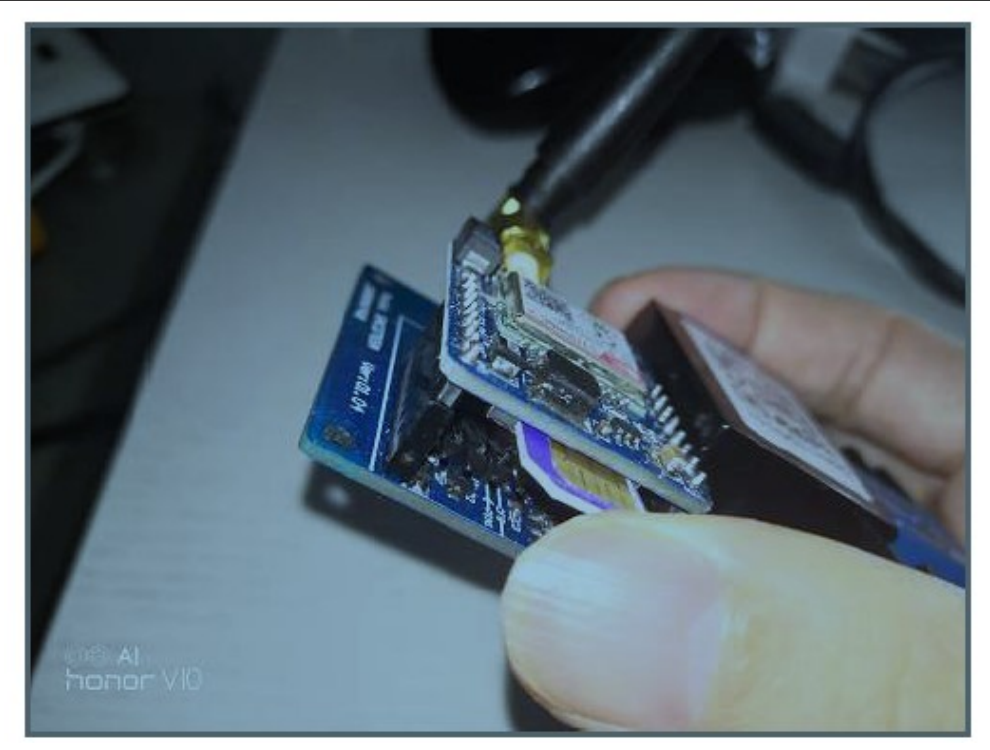

- 11. 拔掉模块配置线,模块断电。
- 12. 连接 220V 电源线:

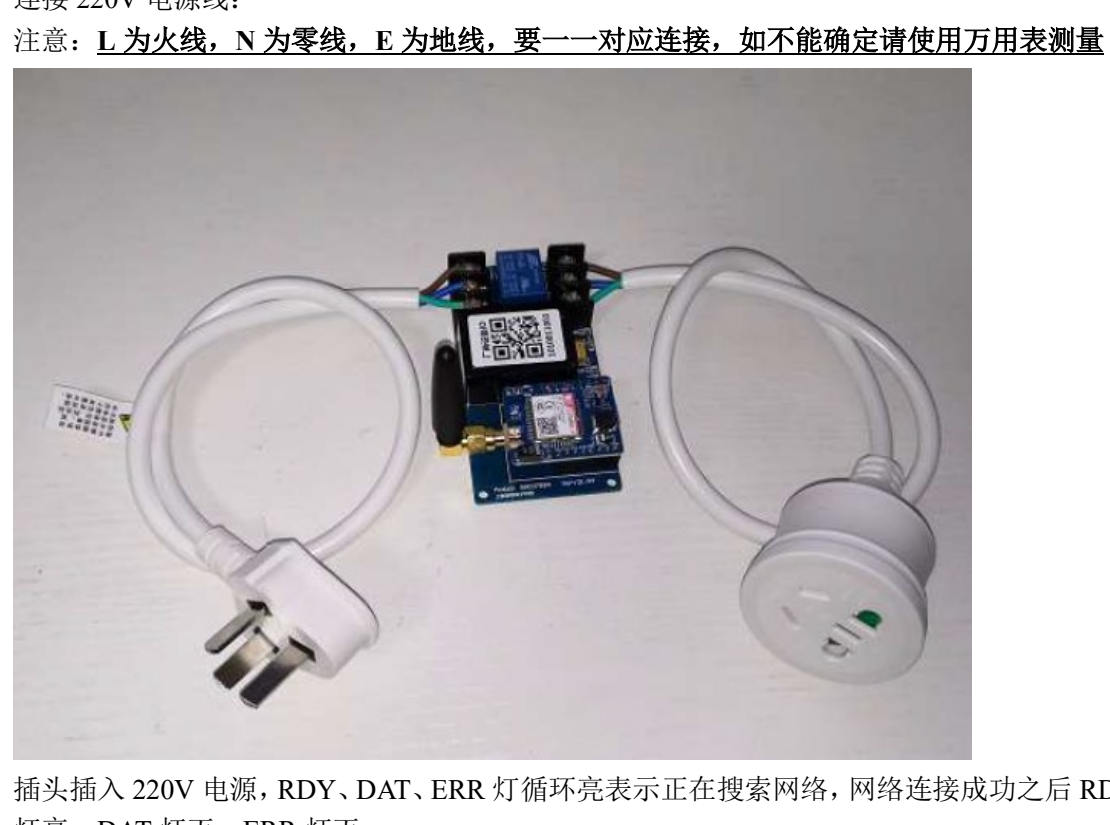

- 13. 插头插入 220V 电源, RDY、DAT、ERR 灯循环亮表示正在搜索网络, 网络连接成功之后 RDY 灯亮, DAT 灯灭, ERR 灯灭
- 14. OneNET 设备页面会显示设备在线:

# 上海琅铭电子科技有限公司

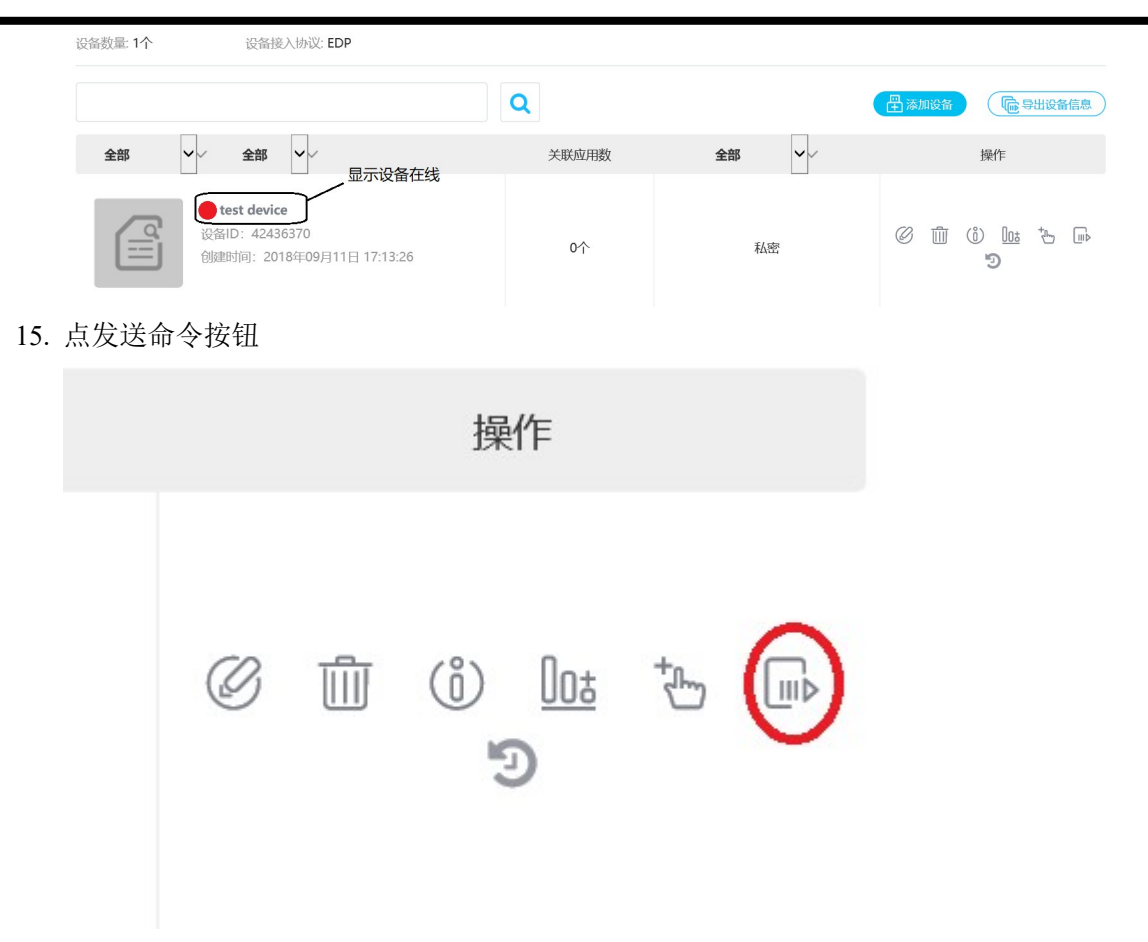

16. 发送命令 "s,120,110,300", 意思为启动继电器 120 秒, 心跳包时间为 110 秒, 看门狗为 300 秒; QoS 选择需要响应, 失效时间为 1000 秒, 字符串模式, 点击发送命令, 如下图:

| EDP协议下反命令                                          |
|----------------------------------------------------|
| • 命令内容:                                            |
| s,120,110,300                                      |
| <ul> <li>Qos: 不需要响应 需要响应</li> <li>失效时间:</li> </ul> |
| 1000                                               |
|                                                    |
| ● 字符串 ── 十六进制                                      |
| 发送命令    取消                                         |
|                                                    |

17. 此时模块收到命令后,可以听见继电器闭合的声音。

说明:

- 1. 此文档仅为快速使用手册,不代表模块所有的工作模式。
- 2. OneNET 平台发送命令的方法不仅有网页界面方法,还提供 HTTP API 方法,请参看官方 文档: https://open.iot.10086.cn/doc/art665.html#108
- 3. 其它详细文档请参考 http://www.lmcraft.com